# 甘肃省普通高职(专科)升本科考试考生报名说明

考生登录报名网址 http://zsbwb.ganseea.cn/

考生基本信息,目前已由省内各毕业院校批量导入基本信息,考生访问登录界面。 用户名为本人身份证号,初始密码同身份证号。

| 會    | L | 身份证号        |        | _ |  |
|------|---|-------------|--------|---|--|
|      | G | 密码          |        |   |  |
|      |   | 验证码:        | 36EA   |   |  |
| Ĩ    |   | 爱录          | 招生计划查询 |   |  |
|      |   |             |        |   |  |
| A LA |   | <b>9.</b> 7 |        |   |  |
|      |   |             |        |   |  |
|      |   |             |        |   |  |

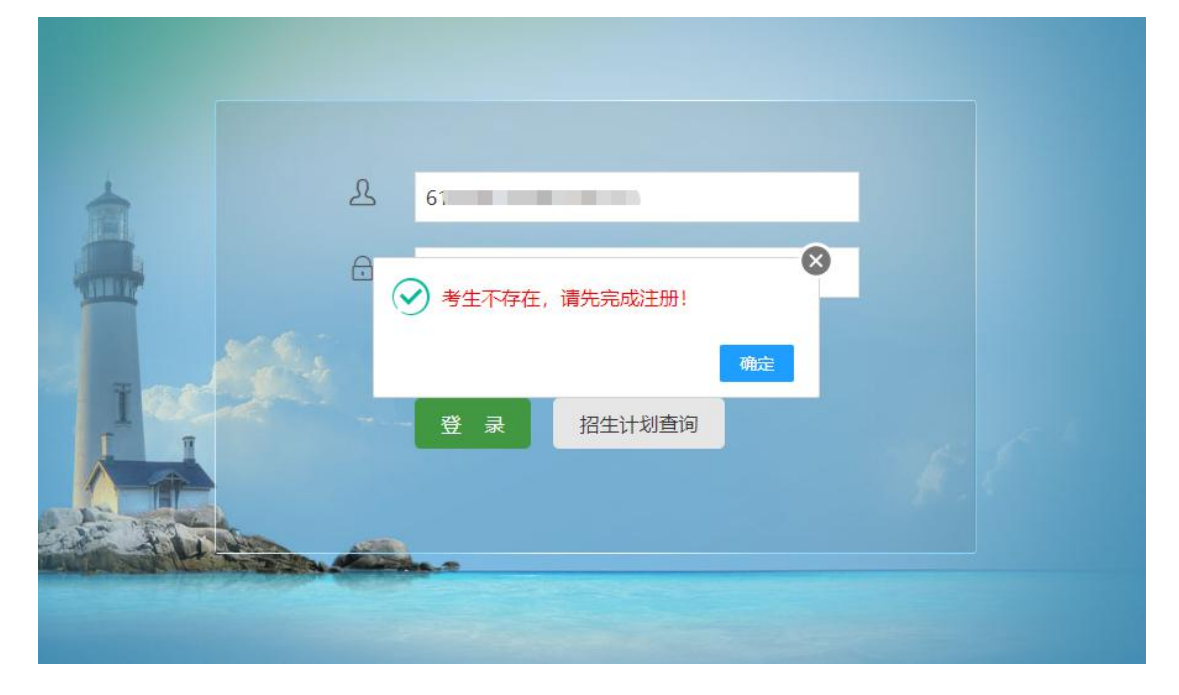

若考生信息未提前由毕业院校导入,则会提示考生不存在,需要考生自行完成信息注册。

请详细正确的填写考生的报名信息,并在志愿部分填写本次志愿信息,学校代码可以在 查看招生计划页面查找。 若毕业学校属于外省学校,请按如图切换毕业院校选项,进行自行添加,添加成功后, 请退出注册或修改信息页面,重新访问即可选择。

| 甘肃省普通高校高职 (专利 | 科)专升本招生网上报名系统 |
|---------------|---------------|
|---------------|---------------|

|               |                                                                                                    | 欢迎填报                  | 已经报名的考生,请           | 立即登陆       |
|---------------|----------------------------------------------------------------------------------------------------|-----------------------|---------------------|------------|
|               |                                                                                                    | 考生基本信息<br>9,若考生基本信息不得 | 字在, 系统会自动跳转注册页面)    |            |
| *姓名:          |                                                                                                    | *身份证号:                |                     |            |
| *性别:          | 男 🗸                                                                                                    | *出生日期:                |                     | <b>111</b> |
| *民族:          | 2次族                                                                                                    | *政治面貌:                | 共青团员                | *          |
| *毕业院校:        | .::清选择毕业学校::. ~                                                                                                    | *专业名称:                | .::请选择专业大类::.       | ~          |
| *毕业学制:        | 12836-甘肃工业职业技术学院<br>13518-武威职业学院<br>12510 甘肃立通职业生产学院                                                                           | *联系电话:                | 手机号                 |            |
| *籍贯:          | 13933-兰州资源环境职业技术学院<br>13954-甘肃农业职业技术学院                                                                                         | *健康状况:                | 请填写:健康、良好、一般、较差中的   | <b>一</b> 项 |
| *是否建档立<br>卡户: | 13955-甘肃畜牧工程职业技术学院<br>14131-甘肃钢铁职业技术学院                                                                                         | *是否退役士兵:              | 否                   | *          |
| *报考本科大<br>类:  | 14319-甘肃机电职业技术学院<br>14375-甘肃有色冶金职业技术学院<br>14376-白银矿冶职业技术学院                                                                     | *报名考试考区:              | .::清先选择毕业学校、退役士兵情况: | •          |
| 免试生类型:        | 14517-甘肃卫生职业学院<br>14518-兰州科技职业学院                                                                                               | 免试符合条件:               | 请填写: 个人具体获奖项目内容及获到  | 奖等级、名次等    |
|               | 14551-庆阳职业技术学院<br>14552-临夏现代职业学院<br>14593-甘肃能源化工职业学院<br>14594-兰州现代职业学院<br>14595-平顶职业技术学院<br>51038-兰州航空工业职工大学<br>51378-甘肃财资职业学院 | 保存报名信息                | 达为从少兴达,未少了方在        |            |

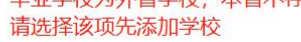

| 三年             | 在点击选择该项添加::.<br><sup>※</sup> 五位数字学校      | ✓ * <sub>₹ψ2名称</sub> :    | 专业名称全称<br>×    |           |
|----------------|------------------------------------------|---------------------------|----------------|-----------|
| 籍贯信息:如甘        | *毕业学校代码:                                 |                           | 1              | 一般、较差中的一项 |
| 报考             | 毕业学校代码(5位数字)<br>*毕业学校名称:<br>提示保存成功后,关闭浏览 | 请确保代码正确<br>問題,重新打开注册或修改页面 | 点击保存,<br>成功后关闭 | 亥页面       |
| <del>С</del> Ф | 学校中文名称                                   | 保存毕业学校信息                  |                |           |
|                |                                          |                           |                |           |
|                |                                          | 保存报名信息                    |                |           |

# 甘肃省普通高校高职(专科)专升本招生网上报名系统

欢迎填报

已经报名的考生,请 立即登陆

|                    |                 | *身份证号:   |            |   | *姓名:                 |
|--------------------|-----------------|----------|------------|---|----------------------|
|                    |                 | *出生日期:   | ~          |   | *性别:                 |
| ~                  | 共青团员            | *政治面貌:   | *          |   | *民族:                 |
| ~                  | .::请选择专业大类::. 💙 | *专业名称:   | 华业学校: 🗸    |   | 毕业 <mark>院校</mark> : |
|                    | 手机号             | *联系电话:   | •          |   | 毕业学制:                |
| 段、较差中的一项           | 请填写:健康、良好、一般、转  | *健康状况:   | 如 甘肃兰州     |   | *籍贯:                 |
| *                  | 否               | *是否退役士兵: | ~          | Ż | 是否建档立<br>卡户:         |
| ≹役士兵情况:: ✓         | :请先选择毕业学校、退役士   | *报名考试考区: | ≩毕业专业: ✔   | t | 报考本科大<br>类:          |
| 」<br>5日内容及获奖等级、名次等 | 请填写: 个人具体获奖项目内  | 免试符合条件:  | €试生类型::. ✓ |   | 试生类型:                |

|                                 | 姓名不能为空         |        | 方土基中信尽   |                          |
|---------------------------------|----------------|--------|----------|--------------------------|
| *姓名:                            | 五零             |        | *身份证号:   | 620105197810031031       |
| *性别:                            | 男              | ~      | *出生日期:   | 1978-10-03               |
| *民族:                            | 汉族             | ~      | *政治面貌:   | 共青团员 ~                   |
| *毕业院校:                          | 10732-兰州交通大学   | $\sim$ | *专业名称:   | 装备制造大类 	 460101-机械设计与制 > |
| *毕业学制:                          | 三年             | ~      | *联系电话:   | 13949557845              |
| *籍贯:                            | 甘肃兰州           |        | *健康状况:   | 健康                       |
| *是否建档立<br>卡户:                   | 否              | ~      | *是否退役士兵: | 否 ×                      |
| 报考本科大<br>(本科大类<br>经选定不可<br>变更): | 28-装备类         | ~      | *报名考试考区: | 01-兰州市 ~)                |
| 色试生类型:                          | .::请选择免试生类型::. | ~      | 免试符合条件:  | 请填写: 个人具体获奖项目内容及获奖等级、名次等 |

以上字段注册以后可以修改,其他字段将不可更改,如需更改,应届生联系毕业学校,往届生联系考试院

如果考生要申请免试生资格,请注意要填写免试生类型及免试符合条件,退役士兵不需 要选择免试生资格,只需选择是否是退役士兵。

考生完成信息注册后,提示报名尚未完成,继续登录系统,完成后续报名

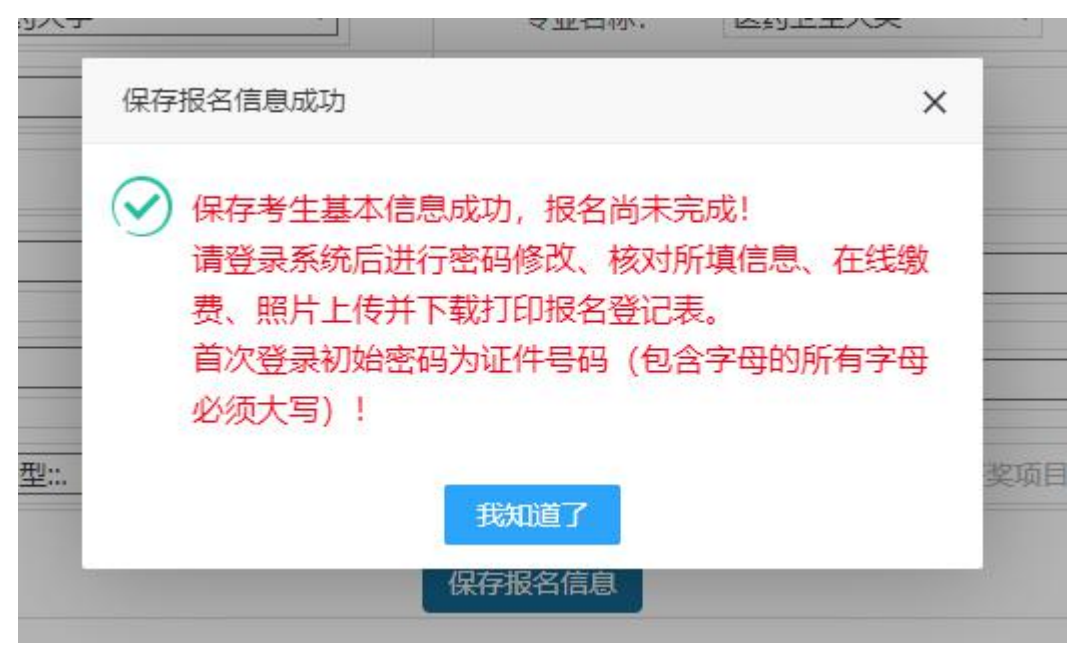

考生注册填报完成后请使用考生注册身份证及密码(初始密码同身份证)登录系统。

若考生信息已经由毕业院校导入导入,会直接提示考生修改初始密码,长度要求 8 位以上,请记住自己修改的密码,若忘记密码,只能去毕业院校修改或招生院校完成修改重置。

日肃省晋通咼校咼职(专科)专廾本招生网上报名糸统

|             | 修改初始登录密码 |
|-------------|----------|
|             |          |
| 请输入新的登录密码:  | 1        |
| 请再输一次新登录密码: |          |
| 验证码:        | THFF     |
|             | 修改       |

如果已经导入信息,考生登录后界面首先显示需要考生完善报名信息,请考生仔细检查 自己的报名信息是否正确,并关注缴费及报名审核状态。

|                                                                                                    | -1                                                                                    |                                                                                                    |                                                                                    |                                                                                                    |                                                                                                    |                       |                |
|----------------------------------------------------------------------------------------------------|---------------------------------------------------------------------------------------|----------------------------------------------------------------------------------------------------|------------------------------------------------------------------------------------|----------------------------------------------------------------------------------------------------|----------------------------------------------------------------------------------------------------|-----------------------|----------------|
| <b>当完善报</b> 名信                                                                                                    | 息                                                                                     |                                                                                                    | 基本信                                                                                | 息                                                                                                    |                                                                                                    |                       |                |
| ●准考证打印                                                                                                    |                                                                                       |                                                                                                    |                                                                                    |                                                                                                    |                                                                                                    |                       |                |
| 人修改密码                                                                                                    |                                                                                       |                                                                                                    | 考生                                                                                 | i뮹:                                                                                                    |                                                                                                    |                       |                |
|                                                                                                    |                                                                                       |                                                                                                    |                                                                                    |                                                                                                    |                                                                                                    |                       |                |
| リ安全退出                                                                                                    |                                                                                       |                                                                                                    | ħ                                                                                  | 七夕・                                                                                                    |                                                                                                    |                       |                |
|                                                                                                    |                                                                                       |                                                                                                    | ×                                                                                  | ±μ.                                                                                                    |                                                                                                    |                       |                |
|                                                                                                    |                                                                                       |                                                                                                    |                                                                                    |                                                                                                    |                                                                                                    |                       |                |
|                                                                                                    |                                                                                       |                                                                                                    |                                                                                    |                                                                                                    |                                                                                                    |                       |                |
| 基本信息                                                                                                    |                                                                                       |                                                                                                    |                                                                                    |                                                                                                    |                                                                                                    |                       |                |
| 基本信息                                                                                                    |                                                                                       |                                                                                                    |                                                                                    | 缴费状态:                                                                                                    | 免试第一次激费未缴费                                                                                                    |                       |                |
| 基本信息<br>考生号:                                                                                                    |                                                                                       |                                                                                                    | 会讨                                                                                 | 繳费状态:<br>审核状态:                                                                                                    | 免试算一次邀费未缴费<br>等待报名审核<br>不同餐会试生冬仕                                                                                                    |                       |                |
| 基本信息考生号:                                                                                                    |                                                                                       |                                                                                                    | 免減                                                                                 | 繳要状态:<br>审核状态:<br>定审核状态:                                                                                                    | 免試算一次邀赛未邀赛<br>等待报名审核<br>不具备免试生条件                                                                                                    |                       |                |
| 基本信息<br>考生号:                                                                                                    |                                                                                       |                                                                                                    | <sub>免诫</sub><br>甘肃省                                                               | <sup>缴要状态:</sup><br><sup>审核状态:</sup><br><b>演核状态:</b><br><b>首普通高校</b>                                                                                                    | <sup>免試算一次数要未数要</sup><br>等時服名車核<br>不具筆免試生条件<br>高职(专科)                                                                                                    | 专升本招生                 | 上网上报           |
| 基本信息<br>考生号:<br>完善服名信息                                                                                                    | 基本信息                                                                                  |                                                                                                    | <sub>免減</sub><br>甘肃省                                                               | <sup>繳要状态:</sup><br><sup>审核状态:</sup><br><b>请核状态:</b><br><b>计普通高校</b>                                                                                                    | <sup>免試算一次激要未激要<br/>等時报名审核<br/>不具备免试生条件<br/>高职(专科)</sup>                                                                                                    | 专升本招生                 | 上网上报           |
| 基本信息<br>考生号:<br>                                                                                                    | <br>基本信息                                                                              |                                                                                                    | <sub>免決</sub><br>甘肃省                                                               | <sup>缴费状态:</sup><br>审核状态:<br><b>计普通高校</b><br>考生基本信息                                                                                                    |                                                                                                    | 专升本招生                 | 上网上报           |
| 基本信息<br>考生号:<br>二<br>二<br>二<br>二<br>二<br>二<br>二<br>二<br>二<br>二<br>二<br>二<br>二<br>二<br>二<br>二<br>二<br>二<br>二                                                                                                    | 基本信息<br>*姓名:                                                                          | 物理                                                                                                    | <sub>急後</sub><br>甘肃省                                                               | 徽豊状态:     审核状态:     请有核状态:     首首通高校     考生基本信息     *身份证号:     *                                                                                                    | <ul> <li>免試算一次零要未零要</li> <li>等時报名审核</li> <li>不具备免试生条件</li> <li>高职(专科)</li> <li>620105197810031031</li> </ul>                                                                                                    | 专升本招生                 | 上网上报           |
| 基本信息         考生号:         完善解る信息         准考证订印         修改感例         安全退出                                                                                                    | 基本信息<br>*姓名:<br>*性别;                                                                  | 物理                                                                                                    | 党禄<br>甘肃省                                                                          | 激费状态:<br>审核状态:<br>请核状态:<br><b>音普通高校</b><br>考生基本信息<br>*身份证号:<br>*出生日期:                                                                                                    | <ul> <li>免試算一次邀募未邀募</li> <li>等待报名审核</li> <li>不具备免试生条件</li> <li>高取(专科)</li> <li>620105197810031031</li> <li>1978-10-03</li> </ul>                                                                                                    | 专升本招生                 | 上极上报           |
| 基本信息         考生号:         完善報名信息         准考证打印         修改密码         安全退出                                                                                                    | 基本信息<br>*姓名:<br>*性别:<br>*民族;                                                          | 物理<br>9<br>汉族                                                                                                    | <sub>免減</sub><br>甘肃省                                                               | <ul> <li>繳畫状态:<br/>审核状态:</li> <li>请核状态:</li> <li>首普通高校</li> <li>考生基本信息</li> <li>*身份证号:</li> <li>*出生日期:</li> <li>*政治面良:</li> </ul>                                                                       | <ul> <li>免試算一次邀募未缴募</li> <li>等待报名审核</li> <li>不具备免试生条件</li> <li>高取(专科)</li> <li>620105197810031031</li> <li>1978-10-03</li> <li>其時図员</li> </ul>                                                                                                    | 专升本招生                 | E网上报<br>□<br>□ |
| 基本信息         考生号:         二         二 | 基本信息<br>*姓名:<br>*性别:<br>*民族:<br>*毕业院校:                                                | 物理<br>勇<br>[汉族<br>[10735-日東中国药大学                                                                                             | <sub>免減</sub><br>甘肃省                                                               | <ul> <li>繳費状态:</li> <li>审核状态:</li> <li>请审核状态:</li> <li><b>音普通高校</b></li> <li>考生基本信息</li> <li>*身份证号:</li> <li>*出生日期:</li> <li>*政治面貌:</li> <li>*专业名称:</li> </ul>                                          | 免試算一次敬要未敬要         等得报名审核         不具質免试生条件         高取(专科)         620105197810031031         1978-10-03         (共青団民)         医药卫生大类       >                                                                                                    | 专升本招生                 | E网上报<br>■<br>マ |
| 基本信息         考生号:         完善服名信息         准考证订印         修政密码         安全退出                                                                                                    | 基本信息<br>*姓名:<br>*性别:<br>*民族:<br>*毕业院校:<br>*毕业学制:                                      | 物理<br>月<br>辺族<br>10735-甘東中医药大学<br>三年                                                                                         | 日本日本                                                                               | <ul> <li>繳要状态:<br/>审核状态:</li> <li> <b>莆値高校</b><br/><b>考生基本信息</b><br/><b>*</b>母份证号:<br/>*出生日期:<br/>*近始面貌:<br/><b>*</b>敬始面貌:<br/><b>*</b>联系电话:<br/><b>*</b>联系电话:         </li> </ul>                      | <ul> <li>免減算一次廠養未廠養<br/>等待报名审核</li> <li>不具备免減生条件</li> <li>高取(专科)</li> <li>620105197810031031</li> <li>1978-10-03</li> <li>(共有図及)</li> <li>医药卫生大类 ~</li> <li>13919772564</li> </ul>                                                                                                    | 专升本招生                 | E网上报           |
| 基本信息         考生号:         完善務務名信息         准考证打印         修改廠码         安全退出                                                                                                    | 基本信息<br>*姓名:<br>*性别:<br>*民族:<br>*毕业院校:<br>*毕业院校:                                      | 総理<br>第<br>辺族<br>10735-日東中医药大学<br>三年<br>日東兰州                                                                                 | 免録 甘肃省                                                                             | <ul> <li>激費状态:</li> <li>审核状态:</li> <li>请核状态:</li> <li><b>普通高校</b></li> <li>考生基本信息</li> <li>*身份证号:</li> <li>*母份证号:</li> <li>*出生日期:</li> <li>*安业名称:</li> <li>*联系电话:</li> <li>*健康状况:</li> </ul>            | <ul> <li>         免試算一次敬要未敬要<br/>等待报名审核         不具备免试生条件     </li> <li>         高取(专科)     </li> <li>         620105197810031031     </li> <li>         1978-10-03     </li> <li>         其将团员     </li> <li>         医药卫生大类 ~     </li> <li>         13919772564     </li> <li>         磁車     </li> </ul> | 专升本招生<br>520102K-口腔医学 | 上版             |
| 基本信息         考生号:         (完善服名信息         (清書報名信息         (清書報本明)         (分会金退出)                                                                                                    | 基本信息<br>*姓名:<br>*性别:<br>*民族:<br>*毕业院校:<br>*毕业学制:<br>*籍贯:<br>*是否建档立<br>卡户:             | 総理<br>男<br>辺族<br>10735-甘東中医药大学<br>三年<br>日東兰州<br>百<br>百<br>五<br>二<br>二<br>二<br>二<br>二<br>二<br>二<br>二<br>二<br>二<br>二<br>二<br>二 | <ul> <li>発展</li> <li>甘肃省</li> <li>マーマーマーマーマーマーマーマーマーマーマーマーマーマーマーマーマーマーマー</li></ul> | <ul> <li>激费状态:</li> <li>审核状态:</li> <li>请核状态:</li> <li>普通高校</li> <li>考生基本信息</li> <li>*身份证号:</li> <li>*出生日期:</li> <li>*出生日期:</li> <li>*近泊面貌:</li> <li>*联系电话:</li> <li>*健康状况:</li> <li>*是否退役士兵:</li> </ul> | 免減算一次繁要未繁要         等待报名审核         不具备免減生条件         高取(专科)         620105197810031031         1978-10-03         (共青団员)         医药卫生大类         13919772564         健康         (古)                                                                                                    | 专升本招生                 |                |
| 基本信息         考生号:         3完商服名信息         建市市近打印         6幣政廠码         少安全退出                                                                                                    | 基本信息<br>*姓名:<br>*性别:<br>*民族:<br>*毕业院校:<br>*毕业院校:<br>*毕业学制:<br>*是否建档立<br>卡户:<br>*报考本科大 | 物理<br>9<br>辺族<br>10735-甘東中医药大学<br>三年<br>甘東兰州<br>百<br>35-医学类                                                                  | <ul> <li>免減</li> <li>甘肃省</li> <li>マーマーマーマーマーマーマーマーマーマーマーマーマーマーマーマーマーマーマー</li></ul> | <ul> <li>激 書状态::</li> <li>审核状态::</li> <li><b>音道高校</b></li> <li>* 書/ · · · · · · · · · · · · · · · · · ·</li></ul>                                                                                       | <ul> <li>免試算一次敏要未敏要</li> <li>等待报名审核</li> <li>不具备免试生条件</li> <li>高取(安科)</li> <li>620105197810031031</li> <li>1978-10-03</li> <li>1978-10-03</li> <li>1978-10-03</li> <li>13919772564</li> <li>13919772564</li> <li>健康</li> <li>百二</li> <li>「百二</li> <li>①1-兰州市</li> </ul>                                     | 专升本招生                 |                |

完成基本信息后,考生可退出或刷新系统页面,左侧菜单会出现修改报名信息、浏览报 名信息、上传照片、报名缴费等菜单。依次完成信息填报和修改、上传个人照片、报名缴费。

### \_\_\_\_\_\_ 日兩百貫週局仪局职(专科)专井本招生网上扳名

| 回浏览报名信息              |   | 基本信息         |       |                           |                                  |  |
|----------------------|---|--------------|-------|---------------------------|----------------------------------|--|
| ◎修改报名信息 ■上传照片 / 招名做弗 |   | 考生号:         |       | 蝦夷状态:<br>审核状态:<br>免试审核状态: | 免试算一次戲奏未感要<br>等待报名审核<br>不具备免试生条件 |  |
| - 1K (1.3.3)         |   | 姓名:          | 物理    | 身份证号:                     |                                  |  |
|                      |   | 性别:          | 男     | 出生日期:                     |                                  |  |
| δ 修改密码               |   | 民族:          | 汉族    | 政治面貌:                     | 共青团员                             |  |
| <b>山安全退出</b>         |   | 毕业院校:        | 10' 😤 | 专业名称:                     | 520102K-口腔医学                     |  |
|                      |   | 学制:          | 三年    | 联系电话:                     |                                  |  |
|                      |   | 籍贯:          | 甘肃兰州  | 健康状况:                     | 健康                               |  |
|                      |   | 是否建档立卡<br>户: | 否     | 是否退役士兵:                   | 香                                |  |
|                      | 4 | 报考本科大<br>类:  | 医学类   | 报名考试考区:                   | 兰州市                              |  |
|                      |   | 免试生类型:       |       | 免试符合条件:                   |                                  |  |

## 上传个人照片时请注意照片的规格和要求。

| 回浏览报名信息        |   |                                                                                                    |   |
|----------------|---|----------------------------------------------------------------------------------------------------|---|
| ■上传照片          |   | 考生照片上传                                                                                                    |   |
| ∠报名缴费          |   | 照片文件: 透耀文件 未选择任何文件 上传照片                                                                                                    |   |
| <b>●</b> 准考证打印 |   |                                                                                                    |   |
| る修改密码          |   | 注意事项:                                                                                                    |   |
| <b>心安全退出</b>   | 4 | <ul> <li>遭严格按以下标准上传照片, 一经上传悠不得更改.</li> <li>1、图片文件类型必须是jpg格式,背景颜色为白色;</li> <li>2、照片为近期数码彩色像:</li> <li>3、照片规格为:240像素(宽) × 320像素(高), 且高不得小于宽,文件大小不超过30KB;</li> <li>4、照片为免冠正面,露双耳、露双盾的标准、证件像。</li> </ul> | P |
|                |   |                                                                                                    |   |

## 报名缴费请确定缴费金额,然后点击"去缴费"按钮

| 浏览报名信息 | 基本信息                      |    |     |            |              |
|--------|---------------------------|----|-----|------------|--------------|
| 修改报名信息 | 姓名:                       |    | 物理  | 身份证号:      |              |
| 上传照片   | 性别:                       |    | 男   | 出生日期:      |              |
| 报名缴费   | 民族:                       |    | 汉族  | 政治面貌:      | 共青团员         |
| 准考证打印  | 毕业院校:                     | 10 | 学   | 专业名称:      | 520102K-口腔医学 |
| 修改成码   | 学制;                       |    | 三年  | 联系电话:      |              |
| SPACE  | 籍贯:                       | Nŧ | # 美 | 健康状况:      | 健康           |
| 安全退出   | 是否建档立卡<br>户:              |    | 否   | 是否退役士兵:    | 좀            |
|        | 报考本科大<br>类:               |    | 医学类 | 报名考试考区:    | 兰州市          |
|        | 免试生类型:                    |    |     | 免试符合条件:    |              |
|        | <u>缴费信息</u><br>免试第一次缴费未缴费 | ŧ. |     |            |              |
|        |                           |    | 应缴。 | <b>š</b> : | 55 元         |
|        |                           |    |     | 去缴费        |              |

廿 書 省 華 诵 卓 林 卓 印 ( 夫 秋 ) 夫 4

#### \_\_\_\_\_

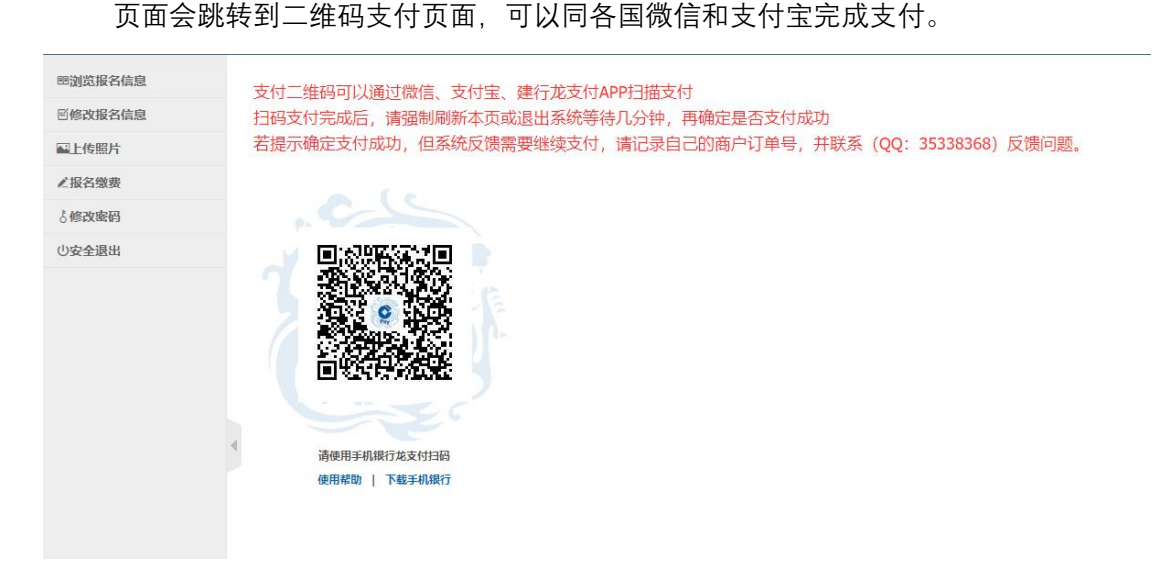

支付后,若确定本人支付成功,请等待几分钟后,刷新报名系统或退出重新登录,若浏 览报名信息页尚显示已缴费,表示本次缴费完成。

若一直未能显示已缴费,但本人确实已经完成了支付,请联系 QQ(35338368)进行确认后再进行下一步操作。

| 修改报名信息  |              |          |                 | · / / / / / / / / / / / / / / / / / / / | PARE  |         |
|---------|--------------|----------|-----------------|-----------------------------------------|-------|---------|
| 上传照片    | 报名号:         |          | 21              | 审核状态:                                   | 等待审核  |         |
| 下载报名登记表 | 姓名:          |          |                 | 身份证号:                                   | 31    |         |
| 修改密码    | 性别:          |          | 男               | 出生日期:                                   | 1 03  |         |
| り安全限出   | 民族:          |          | 汉族              | 政治面貌:                                   | 共青团员  |         |
|         | 毕业院校:        |          | 1(              | 专业名称:                                   | 计算机专业 |         |
|         | 学制:          |          | 三年              | 联系电话:                                   |       |         |
|         | 籍贯:          |          | 甘肃兰州            | 健康状况:                                   | 健康    |         |
|         | 是否建档立卡<br>户: | R        | 否               | 是否退役士兵;                                 | 否     |         |
|         | 考生志愿         | (首次报名只能均 | 直报1-1志愿,第二次补报志愿 | 墳1-2志愿)                                 |       |         |
|         | 序号           | 学校代码     | 学校名称            |                                         | 专业    | 计算机考试类别 |
|         | 1-1          | 100      |                 | 1000                                    |       | 1-计算机文  |
|         | 1-2          |          |                 |                                         |       |         |

### 缴费完成后,等待报名资格审核通过,可进行免试生志愿填报环节

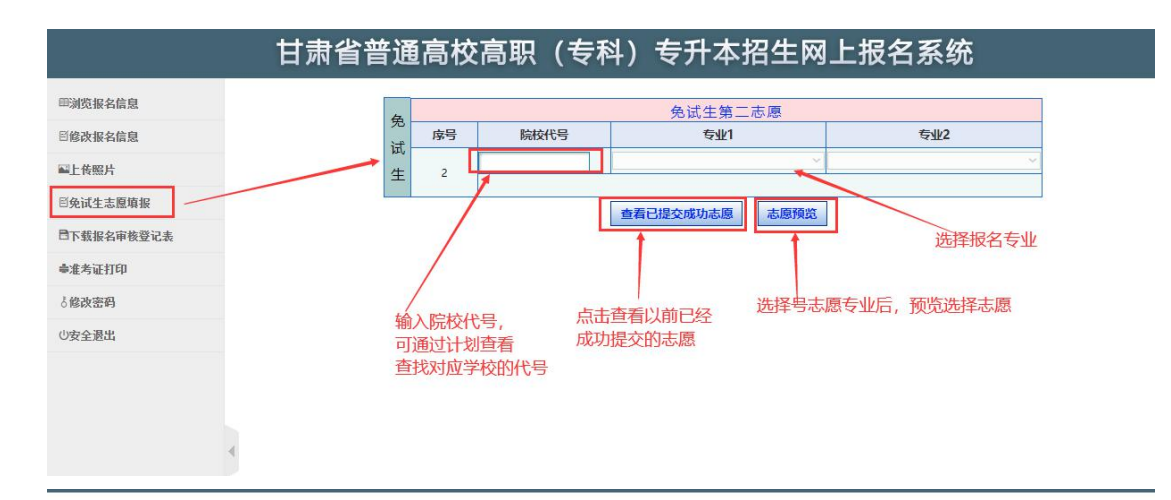

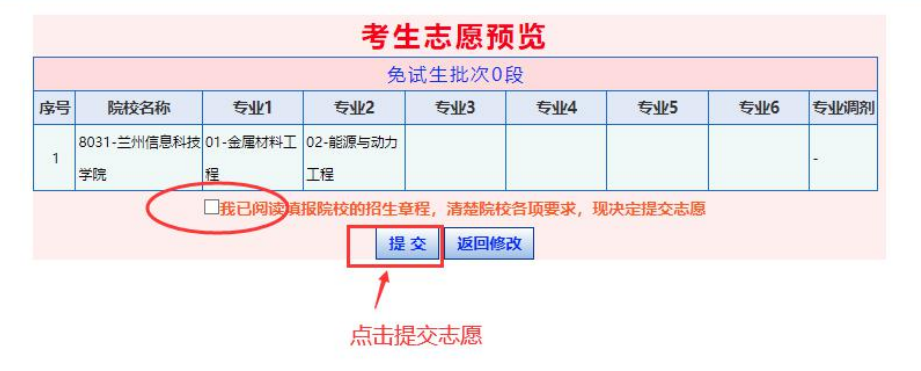

志愿填报完成后,可以下载报名登记表及资格审核表 PDF 文件,检查信息无误后自行 打印,按要求完成后续报名流程。

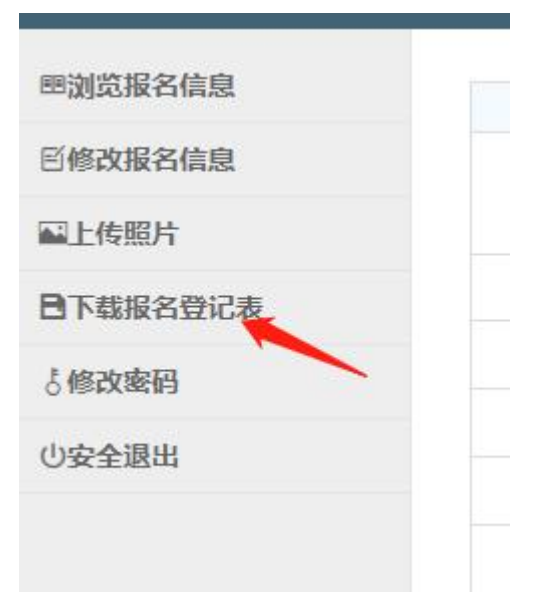

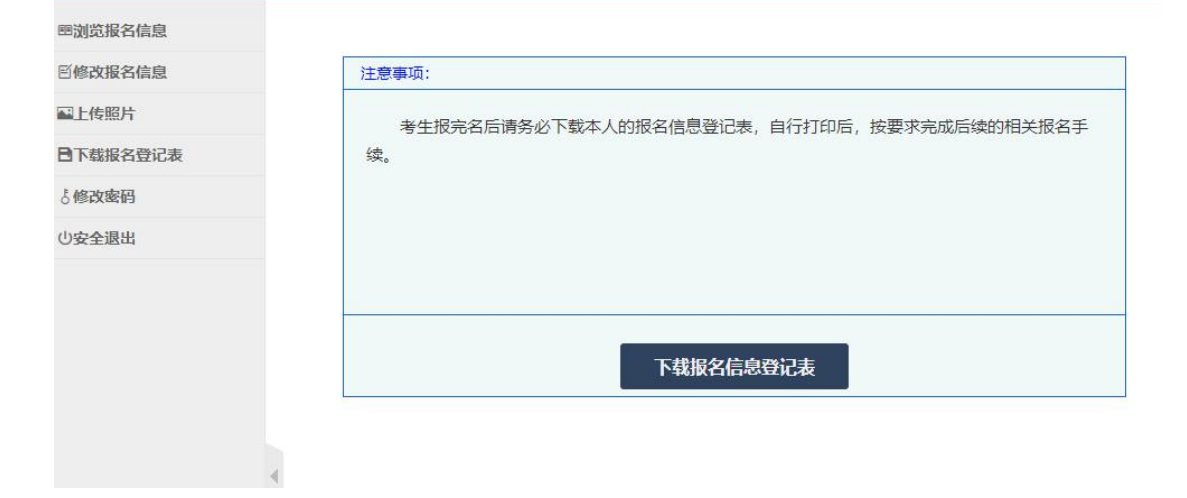